# Quick Start Guide

## For Creating an EVV Account

All EVV Accounts are created using the EVV Portal.

## **BEFORE STARTING THIS PROCESS, PLEASE NOTE:**

**Consumers** can complete this process on a computer, smart device, or tablet.

**PCAs** should complete these steps from the smart device they will use for EVV because they will be downloading the EVV Mobile App.

You must register for an EVV account before downloading the EVV Mobile App.

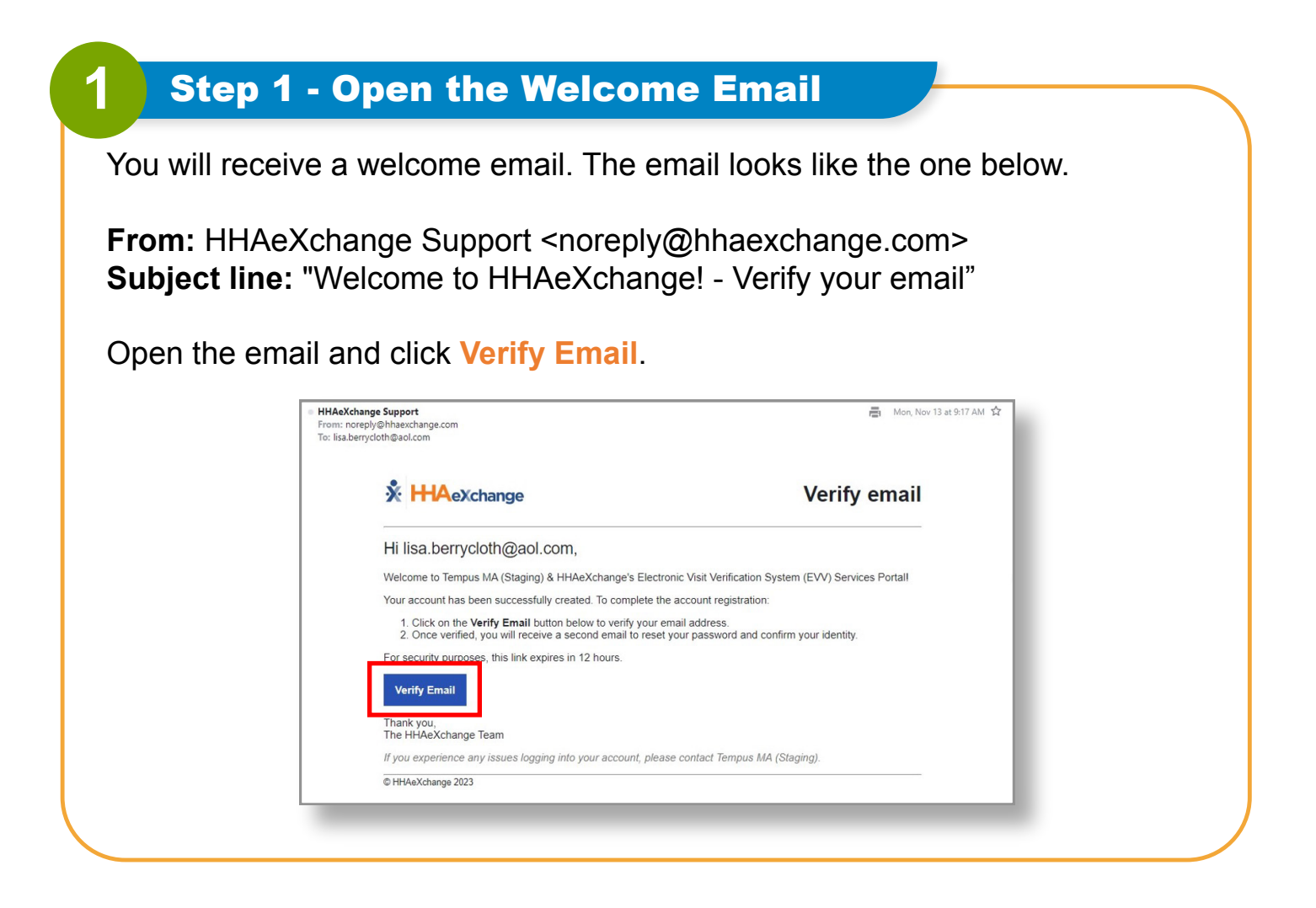

2

3

The Email Verified window will appear. Shortly after, you will receive another email titled **Set password**.

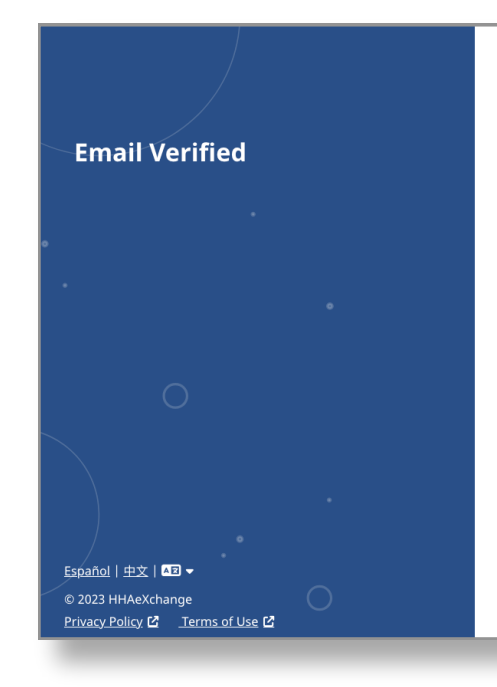

### \* HAeXchange

#### **Email Verified**

Thank you for verifying your email. Shortly, you will receive a new email message prompting you to continue registration by setting your password for your new Services Portal account.

## Step 3 - Set Password Email

Open the email from HHAeXchange with the title **Set password**. Click or Tap on the blue **Set Password** Button. If your email link has expired, see the "How to Create an EVV Account When Your Link Expires" Quick Start Guide.

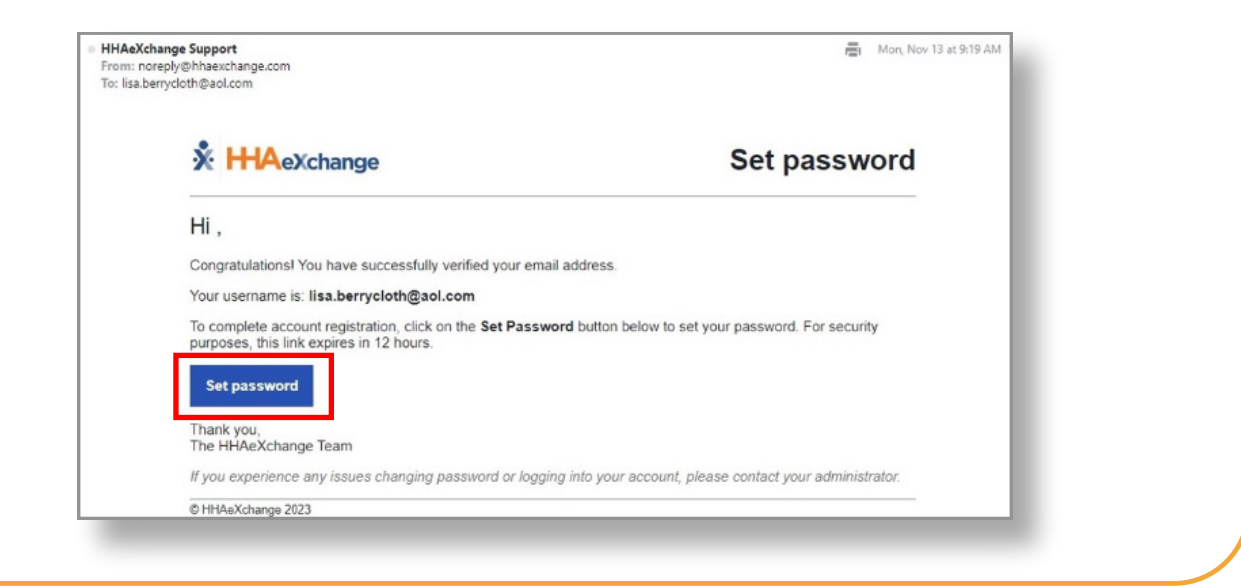

This will open the **Set Password** form. Your email address will be prefilled. In **New Password**, type your desired new password. Then, in the **Confirm Password** box, type your password again.

| Set Passworu                                                                                                    |                                             |
|----------------------------------------------------------------------------------------------------|---------------------------------------------|
| Welcome to HHAeXchange! Please create your new password be                                                                                                    | low.                                        |
| Email                                                                                                    |                                             |
| lisa.berrycloth@aol.com                                                                                                    |                                             |
| New Password                                                                                                    |                                             |
|                                                                                                    | 0                                           |
| Confirm Password                                                                                                    |                                             |
|                                                                                                    | 0                                           |
| Must not contain your vername     Must not contain more than 4 repeated or sequential     Must not contain any of the following words: hhaexchapassword  Last 4 digits of SSN | charactersange, qwerty,                     |
| 7777                                                                                                    |                                             |
| Dur of Nut                                                                                                    |                                             |
| 11/20/1076                                                                                                    | -                                           |
| <ul> <li>Your password:</li> <li>Can contain all ASCII,</li> </ul>                                                                                                    | /Unicode characters including emojis and sp |

**Note:** the password must meet the requirements in the blue box. ASCII/Unicode means, any special character is OK.

## **5** Step 5 - Verify Information

Type the last four digits of your Social Security Number (SSN) and your Date of Birth to verify your identity. Then click the **Verify** button.

**Note:** After you have changed your password, you will receive a Password Changed confirmation email from HHAeXchange. You don't need to do anything with this email.

| Wetcome to HHAeXchangel Please create your new password below.     Email     annesmith99@yahoomail.com     New Password     Confirm Password     Isa.bertycloth@aol.com     Your password:     Can contain all ASCII//vincide characters including emojis and spaces     Must not contain more than 4 repeated or sequential characters   Must not contain more than 4 repeated or sequential characters   Must not contain more than 4 repeated or sequential characters   Must not contain more than 4 repeated or sequential characters   Must not contain more than 4 repeated or sequential characters   Must not contain more than 4 repeated or sequential characters   Must not contain any of the following words: hhaexchange, qwerty.   Trizt   Date of Birth   11/30/1976                                                                                                    |         | Set Password                                                                                                    |                                         |  |
|----------------------------------------------------------------------------------------------------|---------|----------------------------------------------------------------------------------------------------|-----------------------------------------|--|
| Email   annesmith99@yahoomail.com   Immuno   Confirm Password   Itsaberrycloth@aol.com   Itsaberrycloth@aol.com   Your password!   In contain all ASCII/Unicode characters including emojis and spaces   Must bei c> 64 characters including emojis and spaces   Must bei c> 64 characters including emojis and spaces   Must bei c> 64 characters including emojis and spaces   Must bei c> 64 characters including emojis and spaces   Must bei c> 64 characters including emojis and spaces   Must bei contain myor then 4 repeated or sequential characters   Must bei contain any of the following words: hhaexthange, qwerty, password   Trize   Date Of Birth   T1/20/1976                                                                                                    |         | Welcome to HHAeXchange! Please create your new pass                                                                                                    | rord below.                             |  |
| Image: New Password   Image: New Password   Image: New Password   Isaberrycloth@aol.com   Vorifim Password:   Isaberrycloth@aol.com   Vorifin:   Out ontain all ASLIJ/Micode characters including emojis and spaces   Must be 2: Actharacters including emojis and spaces   Must be 2: Actharacters including emojis and spaces   Must be 2: Actharacters including emojis and spaces   Must be 2: Actharacters including emojis and spaces   Must be 1: Actharacters including emojis and spaces   Must be 1: Actharacters including emojis and spaces   Must be 1: Actharacters including emojis and spaces   Must be 1: Actharacters including emojis and spaces   Must be 1: Actharacters in length   Must be 1: Actharacters including emojis and spaces   Must be 1: Actharacters including emojis and spaces   Must be 1: Actharacters in length   Must be 1: Actharacters in length                                                                                                    |         | Email                                                                                                    |                                         |  |
| New Password   Confirm Password   Isaberrycloth@aol.com   Vour password:   • Your password:   • Must not contain pour username   • Must not contain more than 4 repeated or sequential characters   • Must not contain more than 4 repeated or sequential characters   • Must not co |         | annesmith99@yahoomail.com                                                                                                    |                                         |  |
| Verify                                                                                                    |         | New Password                                                                                                    |                                         |  |
| Confirm Password   Isa.berrycloth@aol.com   Vour password:   - Can contain all ASCIU/Unicode characters including emojis and spaces   - Must be 8 - 64 characters in length   - Must not contain more repeated or sequential characters   - Must not contain any of the following words: hhaexchange, qwerty, password     Last 4 digits of 5SN   7777   Date Of Birth   11/30/1976<                                                                                                    |         |                                                                                                    | 0                                       |  |
| Verify                                                                                                    |         | Confirm Password                                                                                                    |                                         |  |
| Vorify Vorify Vorify Vorify Vorify Vorify Vorify Vorify Vorify Vorify Vorify Vorify Vorify Vorify Vorify Vorify Vorify                                                                                                    |         | lisa.berrycloth@aol.com                                                                                                    | 0                                       |  |
| Last 4 digits of SSN<br>7777<br>Date Of Birth<br>11/30/1976                                                                                                    |         | <ul> <li>Car contacters in length</li> <li>Must be 8 - 64 characters in length</li> <li>Must not contain your username</li> <li>Must not contain more than 4 repeated or seq</li> <li>Must not contain any of the following words: h</li> </ul> | ential characters<br>aexchange, qwerty, |  |
| Vorify         11/30/1376                                                                                                    |         | Last 4 digits of SSN                                                                                                    |                                         |  |
| Date Of Birth<br>11/30/1976                                                                                                    |         | 7777                                                                                                    |                                         |  |
| 11/30/1976                                                                                                    |         | Date Of Birth                                                                                                    |                                         |  |
|                                                                                                    | Marifit | 11/30/1976                                                                                                    |                                         |  |
|                                                                                                    |         | Verify                                                                                                    |                                         |  |
| Verify                                                                                                    |         |                                                                                                    |                                         |  |
| Verify                                                                                                    |         |                                                                                                    |                                         |  |

Surrogates should type their primary phone number and Consumer ID to verify your identity. Then click the Verify button.

| 5088675309  |  |
|-------------|--|
|             |  |
| Consumer ID |  |
| 123456      |  |
| _           |  |
| Verify      |  |

# 6 Step 6 - Log In

PCAs, please use the mobile device that you will use to clock in and out of shifts. Consumers and Surrogates may open the EVV Portal link on your preferred browser on any device.

Please use the same email address you registered with and the new password you created in the previous steps to log into the EVV Portal.

| Email                   |   |
|-------------------------|---|
| lisa.berrycloth@aol.com |   |
| Password                |   |
|                         | 0 |
| Log In                  |   |
| Forgot Password?        |   |

You have created your EVV account.

The link to verify your email expires in 12 hours. If the link expired, you can reference the "Create Account with Expired Link" Quick Start Guide for more details.